# AUDIOBOOKS HOW TO TAKE THEM OUT!

### STEP 1 GO TO GOFOLLETT.COM

Type Arthur A. Leach into the School field, and select our school

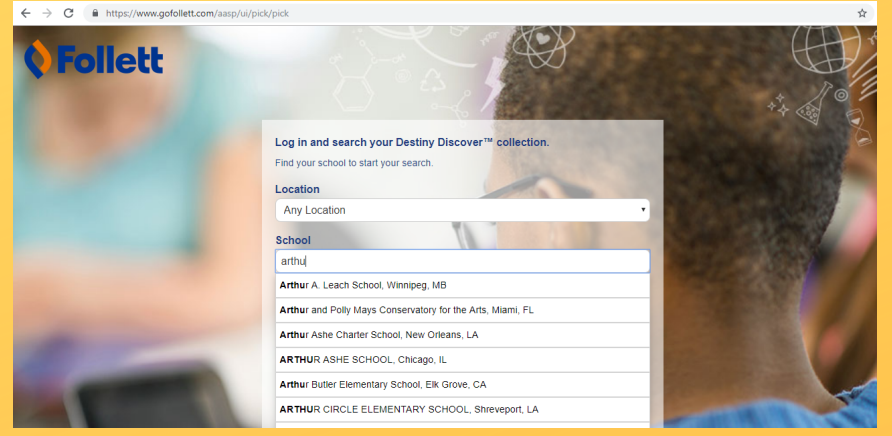

## STEP 2 FIND THE AUDIOBOOK COLLECTION

The audiobooks are at the top of our main page. Click 'See All' to see our complete collection.

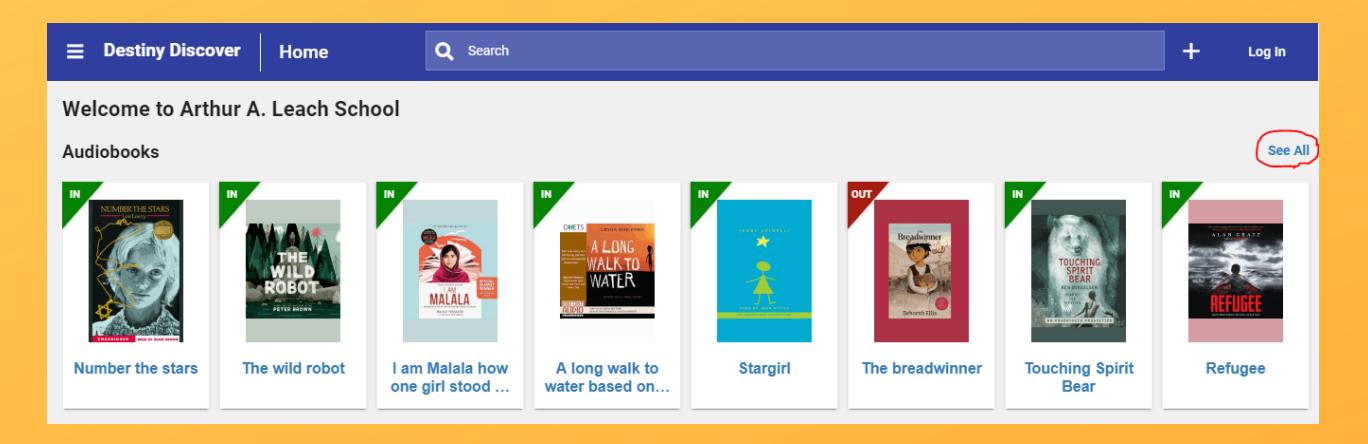

### STEP 3 FIND A BOOK YOU'D LIKE!

Click on the title for more information.

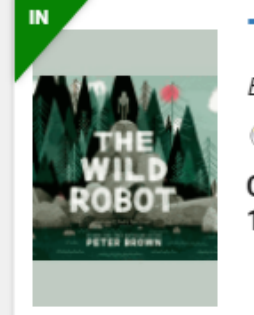

#### The wild robot

Brown, Peter, 1979-

🚳 Follett Audiobook

Call Number:[Fic] 1 of 1 available

### STEP 4 SIGN IT OUT!

Click 'Log in' and use your school username and

password.

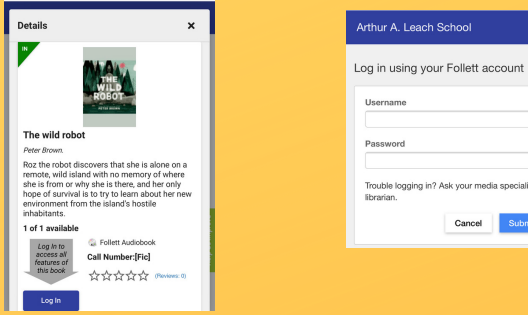

Then click 'Check Out' - the audiobook is now

yours for 10 days!

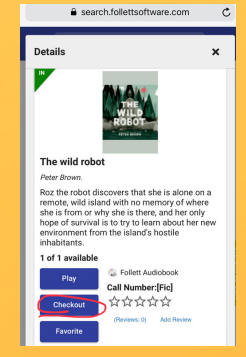

### STEP 5 LISTEN TO IT!

Press the three lines in the top left corner, and

select "Checkouts".

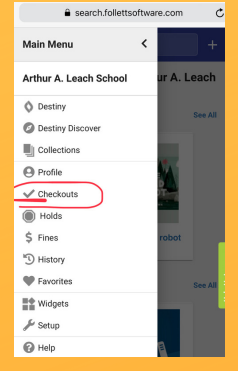

### Find the audiobook and hit "play"

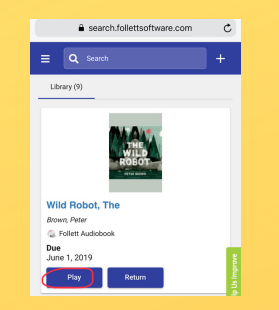

When you are done listening for that day, hit "close book" - it will remember where you stopped.

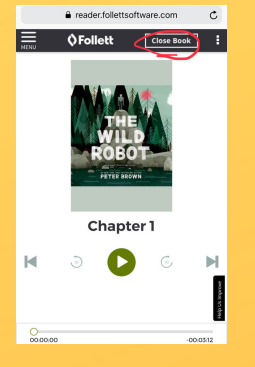

To go back and listen some more, just go back to gofollett.com, log in, and go to your checkouts.

### STEP 6 RETURN IT!

Once you've finished it, make sure to go back to your collections and hit 'Return'. If you don't, it will automatically be returned after 10 days.

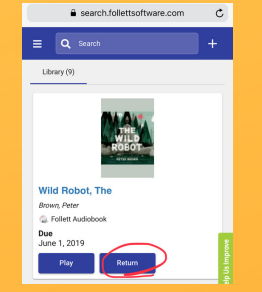